# SAP 微软云服务器 启动指导手册

September, 2016

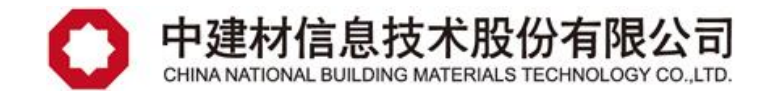

### 一、启动前准备工作

您好,在启动 SAP 微软云服务器前,请保证虚拟机以及开启相关端口,具体端口列表见 附件。另外需要您根据下文步骤,做相关准备工作。

#### 1、检查用户

1) 通过 SSH 端口连接您的虚拟机。

用户名: sapuser

密码: 1q2w3e4R

2) 连接后,请使用命令 sudo su root,将用户切换成 root 用户,密码与 sapuser 用户 一致。

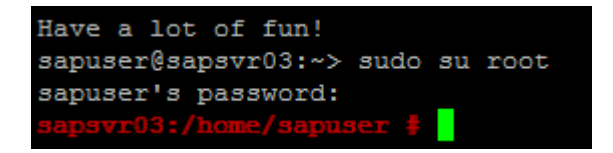

- 3) 然后,使用命令 more /etc/passwd,检查系统中是否存在以下三个用户:
  - C01adm
  - Orac01
  - Sapadm

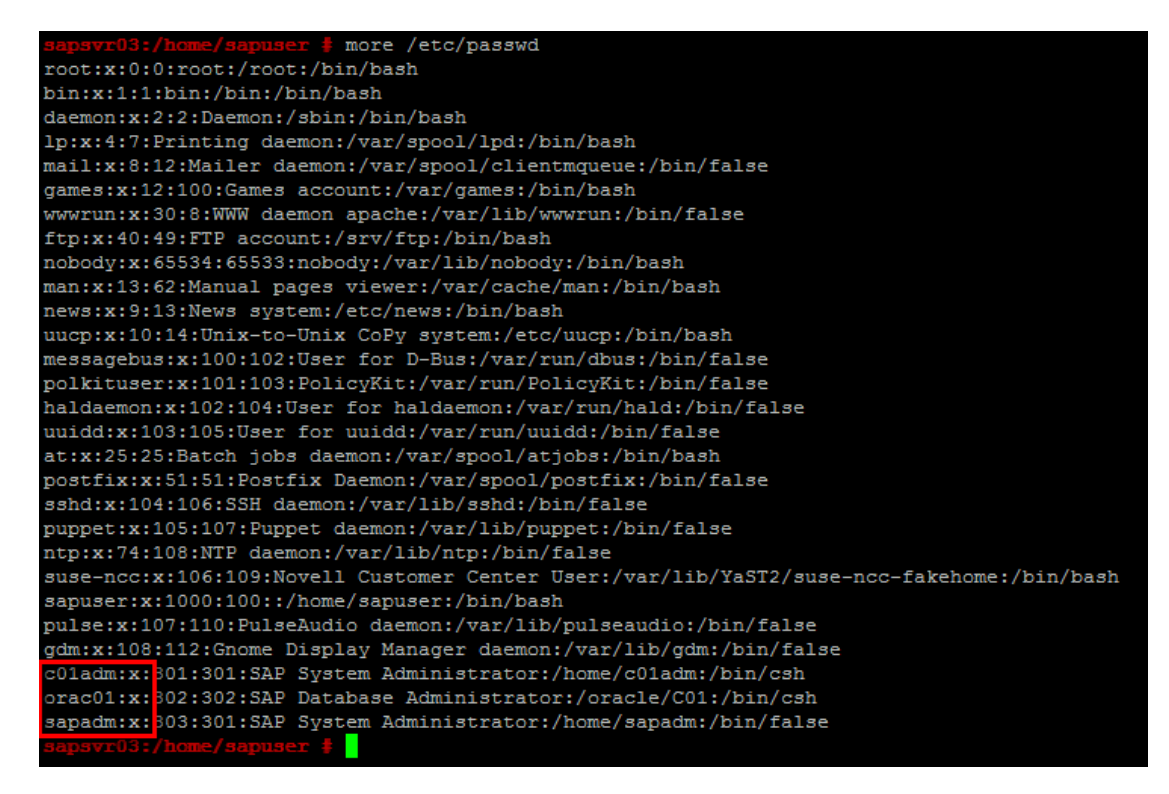

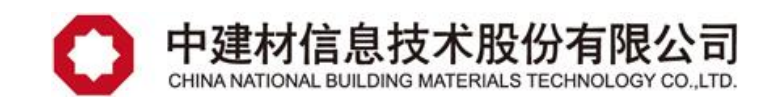

4) 切换到 root 用用户,使用 passwd 用户名 命令重置如下用户的密码:

- C01adm
- Orac01
- Sapadm

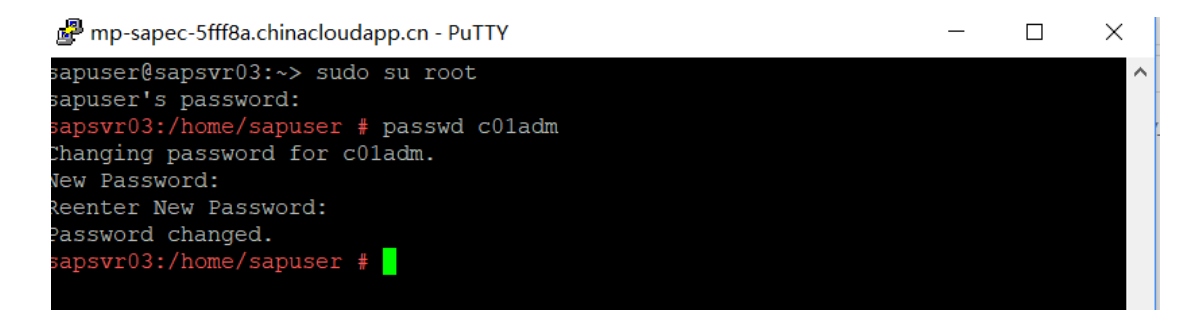

- 2、调整参数文件
  - 1) 使用命令 cd..退至到根目录下,再使用命令 cd sapmnt/C01/profile,至目录下。

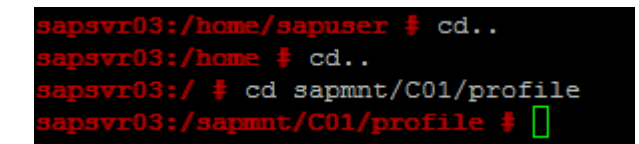

 在目录下,使用命令 vi DEFAULT.PFL,修改参数文件,找到相应位置,用#注释如下 参数。

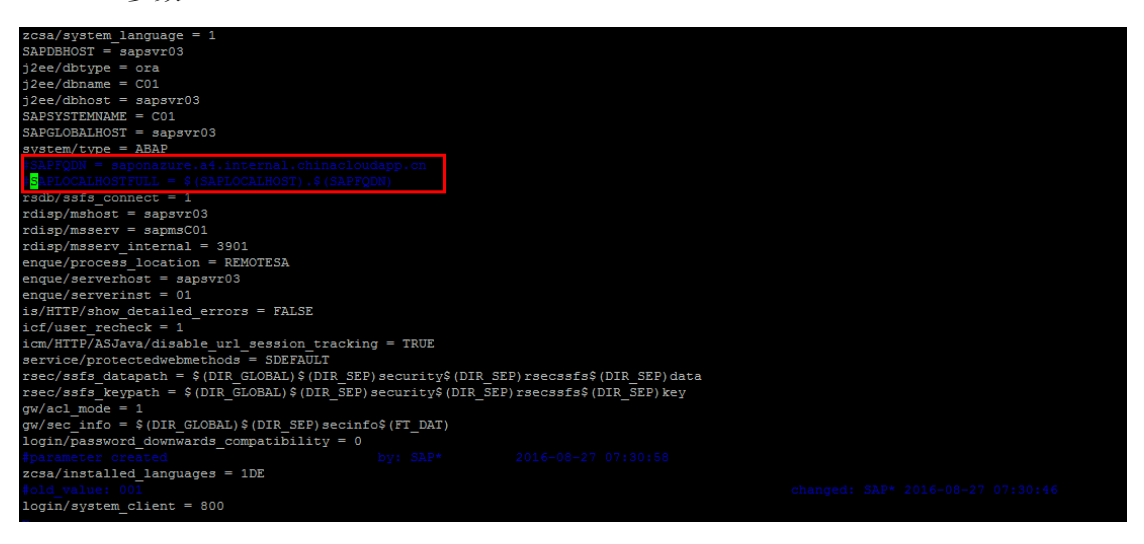

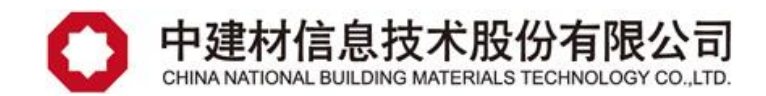

## 二、启动 SAP 系统

#### 1、检查进程及调整 hosts 文件

1) 请分别使用命令 ps -ef | grep ora 和命令 ps -ef | grep sap, 来查看相关的进程。以下结果显示 oracle 监听和进程以及 SAP 进程均未启动。

| <pre>sapsvr03:/sapmnt/C01/profile # ps -ef grep ora</pre> |      |      |  |       |       |          |                                                                                                    |
|-----------------------------------------------------------|------|------|--|-------|-------|----------|----------------------------------------------------------------------------------------------------|
| root                                                      | 1444 | 1326 |  |       |       | 00:00:00 | hald-addon-storage: no polling on /dev/fd0 because it is explicitly disabled                           |
| root                                                      |      | 3823 |  |       | pts/0 |          | grep ora                                                                                               |
| <pre>sapsvr03:/sapmnt/C01/profile # ps -ef grep sap</pre> |      |      |  |       |       |          |                                                                                                    |
| root                                                      |      |      |  |       |       |          | /sbin/dhcpcdnetconfig -L -E -HHH -c /etc/sysconfig/network/scripts/dhcpcd-hook -t 0 -h sapsvr03 eth0   |
| root                                                      | 3083 |      |  |       |       |          | /usr/sap/hostctrl/exe/saphostexec pf=/usr/sap/hostctrl/exe/host_profile                                |
| sapadm                                                    |      |      |  |       |       |          | /usr/sap/hostctrl/exe/sapstartsrv pf=/usr/sap/hostctrl/exe/host profile -D                             |
| root                                                      | 3236 |      |  |       |       |          | /usr/sap/hostctrl/exe/saposcol -1 -w60 pf=/usr/sap/hostctrl/exe/host_profile                           |
| c01adm                                                    | 3326 |      |  |       |       |          | /usr/sap/C01/ASCS01/exe/sapstartsrv pf=/usr/sap/C01/SYS/profile/C01 ASCS01 sapsvr03 -D -u c01adm       |
| c01adm                                                    | 3541 |      |  |       |       |          | /usr/sap/C01/DVEBMGS00/exe/sapstartsrv pf=/usr/sap/C01/SYS/profile/C01_DVEBMGS00_sapsvr03 -D -u c01adm |
| root                                                      | 3794 | 2995 |  |       |       |          | sshd: sapuser [priv]                                                                                   |
| sapuser                                                   |      | 3794 |  | 15:40 |       |          | sshd: sapuser@pts/0                                                                                    |
| sapuser                                                   | 3798 |      |  |       | pts/0 |          | -bash                                                                                                  |
| root                                                      | 3981 | 3823 |  |       | pts/0 |          | grep sap                                                                                               |
|                                                           |      |      |  |       |       |          |                                                                                                    |

2) 请使用命令 ifconfig 查看此虚拟机的 IP 地址。

| sapsvr03:/ | <pre>sapmnt/C01/profile # ifconfig</pre>                 |  |  |  |  |  |  |
|------------|----------------------------------------------------------|--|--|--|--|--|--|
| eth0       | Link encap:Ethernet HWaddr 00:17:FA:00:1B:1C             |  |  |  |  |  |  |
|            | inet addr:10.10.0.4 Bcast:10.10.0.255 Mask:255.255.255.0 |  |  |  |  |  |  |
|            | inet6 addr: fe80::217:faff:fe00:1b1c/64 Scope:Link       |  |  |  |  |  |  |
|            | UP BROADCAST RUNNING MULTICAST MTU:1500 Metric:1         |  |  |  |  |  |  |
|            | RX packets:2577 errors:0 dropped:0 overruns:0 frame:0    |  |  |  |  |  |  |
|            | TX packets:3135 errors:0 dropped:0 overruns:0 carrier:0  |  |  |  |  |  |  |
|            | collisions:0 txqueuelen:1000                             |  |  |  |  |  |  |
|            | RX bytes:1089613 (1.0 Mb) TX bytes:461878 (451.0 Kb)     |  |  |  |  |  |  |
|            |                                                          |  |  |  |  |  |  |
| 10         | Link encap:Local Loopback                                |  |  |  |  |  |  |
|            | inet addr:127.0.0.1 Mask:255.0.0.0                       |  |  |  |  |  |  |
|            | inet6 addr: ::1/128 Scope:Host                           |  |  |  |  |  |  |
|            | UP LOOPBACK RUNNING MTU:16436 Metric:1                   |  |  |  |  |  |  |
|            | RX packets:390 errors:0 dropped:0 overruns:0 frame:0     |  |  |  |  |  |  |
|            | TX packets:390 errors:0 dropped:0 overruns:0 carrier:0   |  |  |  |  |  |  |
|            | collisions:0 txqueuelen:0                                |  |  |  |  |  |  |
|            | RX bytes:19500 (19.0 Kb) TX bytes:19500 (19.0 Kb)        |  |  |  |  |  |  |

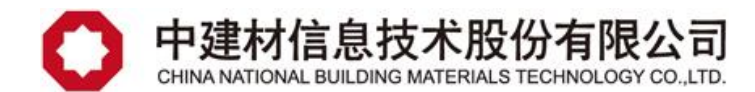

 请使用命令 vi /etc/hosts,编辑 hosts 文件,在文件中键入虚拟机 IP 地址以及 sapsvr03 的主机名。

| 127.0.0.1                                  | localhost                                                                                           |
|--------------------------------------------|----------------------------------------------------------------------------------------------------|
| <pre># special IPv6 ::1</pre>              | addresses<br>localhost ipv6-localhost ipv6-loopback                                                 |
| fe00::0                                    | ipv6-localnet                                                                                       |
| ff00::0<br>ff02::1<br>ff02::2<br>ff02::3   | ipv6-mcastprefix<br>ipv6-allnodes<br>ipv6-allrouters<br>ipv6-allhosts                               |
| # Added by SMT<br>23.101.3.47<br>10.10.0.4 | registration do not remove, retain comment as well<br>smt-azure.susecloud.net smt-azure<br>sapsvr03 |

- 2、启动 oracle 监听及 SAP 系统
  - 1) 请使用命令 su orac01,将用户切换到 orac01,并使用命令 lsnrctl start 启动监听。

```
su orac01
HOSTNAME: Undefined variable.
sapsvr03:orac01 49> lsnrctl start
LSNRCTL for Linux: Version 11.2.0.4.0 - Production on 01-SEP-2016 16:07:04
Copyright (c) 1991, 2013, Oracle. All rights reserved.
Starting /oracle/C01/112_64/bin/tnslsnr: please wait...
TNSLSNR for Linux: Version 11.2.0.4.0 - Production
System parameter file is /oracle/C01/112_64/network/admin/listener.ora
Log messages written to /oracle/C01/saptrace/diag/tnslsnr/sapsvr03/listener/alert/log.xml
Listening on: (DESCRIPTION=(ADDRESS=(PROTOCOL=ipc)(KEY=C01.WORLD)))
Listening on: (DESCRIPTION=(ADDRESS=(PROTOCOL=ipc)(KEY=C01)))
Listening on: (DESCRIPTION=(ADDRESS=(PROTOCOL=tcp)(HOST=sapsvr03)(PORT=1521)))
Connecting to (ADDRESS=(PROTOCOL=IPC)(KEY=C01.WORLD))
STATUS of the LISTENER
                                LISTENER
                                TNSLSNR for Linux: Version 11.2.0.4.0 - Production
Version
                                01-SEP-2016 16:07:13
Start Date
                                0 days 0 hr. 0 min. 6 sec
Uptime
Trace Level
                                off
Security
                                ON: Local OS Authentication
SNMP
                                OFF
Listener Parameter File /oracle/C01/112_64/network/admin/listener.ora
Listener Log File /oracle/C01/saptrace/diag/tnslsnr/sapsvr03/listener/alert/log.xml
Listening Endpoints Summary...
  (DESCRIPTION=(ADDRESS=(PROTOCOL=ipc)(KEY=C01.WORLD)))
  (DESCRIPTION=(ADDRESS=(PROTOCOL=ipc)(KEY=CO1)))
(DESCRIPTION=(ADDRESS=(PROTOCOL=tcp)(HOST=sapsvr03)(PORT=1521)))
Services Summary...
Services Summary...
Service "CO1" has 1 instance(s).
Instance "CO1", status UNKNOWN, has 1 handler(s) for this service...
The command completed successfully
sapsvr03:orac01 50>
```

 请使用命令 exit, 退回到 root 用户, 然后再次使用 su c01adm, 切换到用户 c01adm, 并使用命令 startsap 启动 SAP 系统。

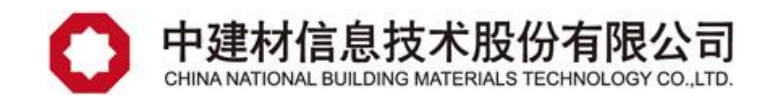

| <pre>sapsvr03:/sapmnt/C01/profile # su c01adm HOSTNAME: Undefined variable. sapsvr03:c01adm 54&gt; startsap Checking C01 Database Database is not available via R3trans</pre>                         |
|----------------------------------------------------------------------------------------------------|
| Trying to start CO1 database<br>Log file: /home/cO1adm/startdb.log<br>CO1 database started<br>Starting Startup Agent sapstartsrv<br>OK<br>Instance Service on host sapsvr03 started                   |
| starting SAP Instance ASCS01<br>Startup-Log is written to /home/c01adm/startsap_ASCS01.log                                                                                                    |
| /usr/sap/C01/ASCS01/exe/sapcontrol -prot NI_HTTP -nr 01 -function Start<br>Instance on host sapsvr03 started<br>Starting Startup Agent sapstartsrv<br>OK<br>Instance Service on host sapsvr03 started |
| starting SAP Instance DVEBMGS00<br>Startup-Log is written to /home/c01adm/startsap_DVEBMGS00.log                                                                                                    |
| /usr/sap/C01/DVEBMGS00/exe/sapcontrol -prot NI_HTTP -nr 00 -function Start<br>Instance on host sapsvr03 started<br>sapsvr03:c01adm 55>                                                                |

- 3) 启动完成后,使用命令 exit 退回到 root 用户,并使用命令 ps -ef|grep sap,检查 SAP 进程情况。SAP 系统启动是否,主要检查以下三项即可:
  - ms 开头的进程
  - en 开头的进程
  - 大量的 dw 开头的进程

| sapsvr03:c0ladm 56> exit |       |       |             |                |                                                                                                    |  |  |
|--------------------------|-------|-------|-------------|----------------|----------------------------------------------------------------------------------------------------|--|--|
| exit                     |       |       |             |                |                                                                                                    |  |  |
| sapsvrus:                | 2510  |       | profile # p | s -erigrep sap | /abin/dhenednoteonfig I F UUU /ota/augeonfig/notuer//darints/dhened_book _t 0 _h someur02 otb0                                                                                                    |  |  |
| root                     | 2010  |       | 0 15:29 2   | 00:00:00       | / solid unique - necessing - L - min - C / ecc/as/Asseried/ hew/ok/astripts/unique-mode - C - m sapsvid echo<br>//as/ass/hasteri//ass/asseries/ass/Asseries/ass/Asseries/astripts/unique-mode - C - m sapsvid echo |  |  |
| sapadm                   | 3118  |       | 0 15:29 ?   | 00:00:00       | /usr/sap/hostotri/exe/sapstartsrv pf=/usr/sap/hostotri/exe/host profile -D                                                                                                    |  |  |
| root                     | 3236  |       | 0 15:29 ?   |                | /usr/sp/hostctrl/exe/saposcol -1 -w60 pf=/usr/sap/hostctrl/exe/host profile                                                                                                    |  |  |
| c01adm                   |       |       |             |                | /usr/sap/C01/ASCS01/exe/sapstartsrv pf=/usr/sap/C01/SYS/profile/C01 ASCS01 sapsvr03 -D -u c01adm                                                                                                    |  |  |
| c01adm                   |       |       |             |                | /usr/sap/C01/DVEBMGS00/exe/sapstartsrv pf=/usr/sap/C01/SYS/profile/C01_DVEBMGS00_sapsvr03 -D -u c01adm                                                                                                    |  |  |
| root                     | 3794  |       |             | 00:00:00       | sshd: sapuser [priv]                                                                                                    |  |  |
| sapuser                  |       |       | 0 15:40 ?   | 00:00:00       | sshd: sapuser@pts/0                                                                                                    |  |  |
| sapuser                  | 3798  |       | 0 15:40 pt: | 3/0 00:00:00   | -bash                                                                                                    |  |  |
| coladm                   | 7986  | 1     | 0 16:11 ?   | 00:00:00       | sapstart pf=/usr/sap/CO1/SYS/profile/CO1 ASCS01 sapsv203                                                                                                    |  |  |
| coladm                   | 8001  | 7900  | 0 16:11 2   | 00:00:00       | ms.saptui mscui pi-/usr/sap/tui/sis/proifie/tui mscui saptvitus                                                                                                    |  |  |
| c01adm                   | 9467  | 1 300 | 0 16:12 2   | 00:00:00       | Encoapedi adesdi pi-(us/sap/ed/sto/ptdirte/edi adesdi saporos<br>saperar pfs/us/sap/ed/sto/sto/ptdirte/edi adesdi saporos                                                                                          |  |  |
| c01adm                   | 9522  | 9467  | 0 16:12 2   | 00:00:02       | dw.sanCli DVFBMCS00.nf=/usr/san/Cli/SVS/nnfile/Cli/DVFBMCS00_sangur03                                                                                                    |  |  |
| c01adm                   | 9523  | 9467  | 0 16:12 ?   | 00:00:00       | ig.sapC01_DVEBMGS00 _mode=profile_pf=/usr/sap/C01/SYS/profile/C01_DVEBMGS00_sapsvr03                                                                                                    |  |  |
| c01adm                   |       |       | 0 16:12 ?   |                | /usr/sab/C01/DVEBMGS00/exe/igsmux mt -mode=profile -restartcount=0 -wdpid=9523 pf=/usr/sap/C01/SYS/profile/C01 DVEBMGS00 sapsvr03                                                                                  |  |  |
| c01adm                   |       |       |             |                | /usr/sap/C01/DVEBMGS00/exe/igspw mt -mode=profile -no=0 -restartcount=0 -wdpid=9523 pf=/usr/sap/C01/SYS/profile/C01 DVEBMGS00 sapsvr03                                                                             |  |  |
| c01adm                   |       |       |             |                | /usr/sap/C01/DVEBMGS00/exe/igspw_mt -mode=profile -no=1 -restartcount=0 -wdpid=9523 pf=/usr/sap/C01/SYS/profile/C01 DVEBMGS00 sapsvr03                                                                             |  |  |
| c0ladm                   | 10340 |       |             |                | gwrd -dp pf=/usr/sap/C01/SYS/profile/C01_DVEBMGS00_sapsvr03                                                                                                    |  |  |
| c0ladm                   | 10341 |       | 0 16:12 ?   | 00:00:00       | icman -attach pf=/usr/sap/C01/SYS/profile/C01 DVEBMGS00 sapsvr03                                                                                                    |  |  |
| c0ladm                   | 10342 | 9522  | 0 16:12 ?   | 00:00:00       | dw.sapC01_DVEBMGS00 pf=/usr/sap/C01/SYS/profile/C01_DVEBMGS00_sapsvr03                                                                                                    |  |  |
| c01adm                   | 10343 | 9522  | 0 16:12 ?   | 00:00:00       | dw.sapC01_DVEBMGS00 pf=/usr/sap/C01/SYS/profile/C01_DVEBMGS00_sapsvr03                                                                                                    |  |  |
| c01adm                   | 10344 | 9522  | 0 16:12 ?   | 00:00:00       | dw.sapC01_DVEBMGS00_pf=/usr/sap/C01/SY3/profile/C01_DVEBMGS00_sapsvr03                                                                                                    |  |  |
| coladm                   | 10345 | 9522  | 0 16:12 ?   | 00:00:00       | dw.sapC01_DVEENGS00_pf=/usr/sap/C01/STS/profile/C01_DVEENGS00_sapavr03                                                                                                    |  |  |
| c01adm                   | 10310 | 9522  | 0 16:12 2   | 00:00:00       | dw.sapCu1_UVEBMCSOU_pf=/usf/sap/cu1/Sts/profile/Cu1_UVEBMCSOU_sapsvr03                                                                                                    |  |  |
| c01adm                   | 10348 | 9522  | 0 16:12 2   | 00:00:00       | dw.aapcil_DVEBNOJOG_DT=/var/aap/CO/JSYSpicitize/Col_OVEBNOSOG_aaparto3                                                                                                    |  |  |
| c01adm                   | 10349 | 9522  | 2 16:12 2   | 00:00:06       | dw.sapC01_DVEBMC500_pf=/uar/sap/C01/SYS/profile/C01_DVEBMC500_saparr03                                                                                                    |  |  |
| c01adm                   | 10350 | 9522  | 0 16:12 ?   | 00:00:00       | dw.sapC01_DVEBMGS00_pf=/usr/sap/C01/SYS/profile/C01_DVEBMGS00_sapsyr03                                                                                                    |  |  |
| c0ladm                   |       | 9522  | 0 16:12 ?   |                | dw.sapC01 DVEBMGS00 pf=/usr/sap/C01/SYS/profile/C01 DVEBMGS00 sapsvr03                                                                                                    |  |  |
| c01adm                   |       |       |             |                | dw.sapC01_DVEBMGS00 pf=/usr/sap/C01/SYS/profile/C01_DVEBMGS00_sapsvr03                                                                                                    |  |  |
| c01adm                   |       |       |             |                | dw.sapC01_DVEBMGS00 pf=/usr/sap/C01/SYS/profile/C01_DVEBMGS00_sapsvr03                                                                                                    |  |  |
| c01adm                   | 10354 |       | 0 16:12 ?   | 00:00:00       | dw.sapC01_DVEBMGS00 pf=/usr/sap/C01/SYS/profile/C01_DVEBMGS00_sapsvr03                                                                                                    |  |  |
| c01adm                   | 10355 | 9522  | 2 16:12 ?   | 00:00:07       | dw.sapC01_DVEBMGS00 pf=/usr/sap/C01/SYS/profile/C01_DVEBMGS00_sapsvr03                                                                                                    |  |  |
| c01adm                   | 10356 | 9522  | 0 16:12 ?   | 00:00:00       | dw.sapC01_DVEBMGS00_pf=/usr/sap/C01/SYS/profile/C01_DVEBMGS00_sapsvr03                                                                                                    |  |  |
| coladm                   | 10357 | 9522  | 0 16:12 ?   | 00:00:00       | dw.sapC01_DVEBMGS00_pf=/usr/sap/C01/SYS/profile/C01_DVEBMGS00_sapsvr03                                                                                                    |  |  |
| colladm                  | 10358 | 9522  | 0 16:12 ?   | 00:00:00       | dw.aspCul_UREMCSOU pf=/usr/asp/CU/StS/profile/CUL_DREMCSOU_sapsrv03                                                                                                    |  |  |
| c0ladm                   | 10360 | 9522  | 0 16:12 2   | 00:00:03       | dw.sapcil_DVEEMSJO0_pt=//BS/Sap/CO/SJS/pt0112/CO1_OVEMSJO0_sapsy103                                                                                                    |  |  |
| c01adm                   | 10361 | 9522  | 0 16:12 2   | 00:00:00       | dw.sapCil_DVERMS500_nf=/usr/sap/C01/SYS/profile/C01_DVERMS500_sapsyr03                                                                                                    |  |  |
| c01adm                   | 10362 | 9522  | 0 16:12 ?   |                | dw.sapC01_DVEBMGS00_pf=/usr/sap/C01/SYS/profile/C01_DVEBMGS00_sapsyr03                                                                                                    |  |  |
| c01adm                   | 10363 |       | 0 16:12 ?   |                | dw.sapC01 DVEBMGS00 pf=/usr/sap/C01/SYS/profile/C01 DVEBMGS00 sapsvr03                                                                                                    |  |  |
| c01adm                   | 10364 |       |             |                | dw.sapC01_DVEBMGS00 pf=/usr/sap/C01/SYS/profile/C01_DVEBMGS00_sapsvr03                                                                                                    |  |  |
| c01adm                   | 10365 |       |             |                | dw.sapC01_DVEBMGS00 pf=/usr/sap/C01/SYS/profile/C01_DVEBMGS00_sapsvr03                                                                                                    |  |  |
| c01adm                   | 10366 |       |             | 00:00:00       | dw.sapC01_DVEBMGS00 pf=/usr/sap/C01/SYS/profile/C01_DVEBMGS00_sapsvr03                                                                                                    |  |  |
| c01adm                   | 10367 | 9522  | 0 16:12 ?   | 00:00:00       | dw.sapC01_DVEBMGS00 pf=/usr/sap/C01/SYS/profile/C01_DVEBMGS00_sapsvr03                                                                                                    |  |  |
| c0ladm                   | 10368 | 9522  | 0 16:12 ?   | 00:00:00       | dw.sapC01_DVEBMGS00_pf=/usr/sap/C01/SYS/profile/C01_DVEBMGS00_sapsvr03                                                                                                    |  |  |
| culadm                   | 10369 | 9522  | 0 16:12 ?   | 00:00:00       | aw.sapCol_DWENNSSOU pt=/lst/sap/Col/Sts/profile/Col_DVENNSSOU_sapsvr03                                                                                                    |  |  |
| coladm                   | 10271 | 9522  | 0 16:12 2   | 00:00:00       | W. ABCCI_DVERMSJOU pf=/UBr/ABp/CO/JS/S/profile/CUI_DVERMSJOU_ABBAVIOS                                                                                                    |  |  |
| c01adm                   | 10372 | 9522  | 0 16:12 2   | 00:00:00       | dw.sapcd1_DVEENNSJOD pf=/USF/Sap/CO/JSJ/pt0112/C01_DVEENNSJOD_sapsv103                                                                                                    |  |  |
| c01adm                   | 10373 | 9522  | 0 16:12 2   | 00:00:00       | dw.sapC01 DVERMSS00 pf=/usr/sap/C01/SYS/profile/C01 DVERMSS00 sapsvr03                                                                                                    |  |  |
| c01adm                   | 10374 | 9522  | 0 16:12 ?   | 00:00:00       | dw.sapC01_DVEBMGS00_pf=/usr/sap/C01/SYS/profile/C01_DVEBMGS00_sapsvr03                                                                                                    |  |  |
| c01adm                   |       | 9522  |             |                | dw.sapC01_DVEBMGS00_pf=/usr/sap/C01/SYS/profile/C01_DVEBMGS00_sapsvr03                                                                                                    |  |  |
| c01adm                   |       |       |             |                | dw.sapC01_DVEBMGS00 pf=/usr/sap/C01/SYS/profile/C01_DVEBMGS00_sapsvr03                                                                                                    |  |  |
| c01adm                   |       |       |             |                | dw.sapC01_DVEBMGS00 pf=/usr/sap/C01/SYS/profile/C01_DVEBMGS00_sapsvr03                                                                                                    |  |  |
| c01adm                   |       |       |             |                | dw.sapC01_DVEBMGS00 pf=/usr/sap/C01/SYS/profile/C01_DVEBMGS00_sapsvr03                                                                                                    |  |  |
| c0ladm                   | 10379 | 9522  | 0 16:12 ?   | 00:00:00       | dw.sapC01_DVEBMGS00 pf=/usr/sap/C01/SYS/profile/C01_DVEBMGS00_sapsvr03                                                                                                    |  |  |
| root                     | 10623 | 3823  | 0 16:17 pt: | 3/0 00:00:00   | grep sap                                                                                                    |  |  |

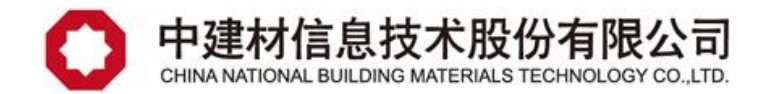

## 三、端口列表附件

| 名称      | 协议  | 公用端口 | 私有端口 |
|---------|-----|------|------|
| Тср3200 | ТСР | 3200 | 3200 |

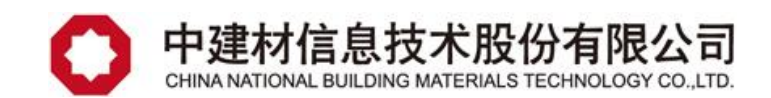